## **Guidelines/User Manual to the Developer to Register on SAUR KRISHI VAHINI YOJANA Portal**

1. Following is the Home page when you enter URL as

https://www.mahadiscom.in/solar-mskvy/index.html

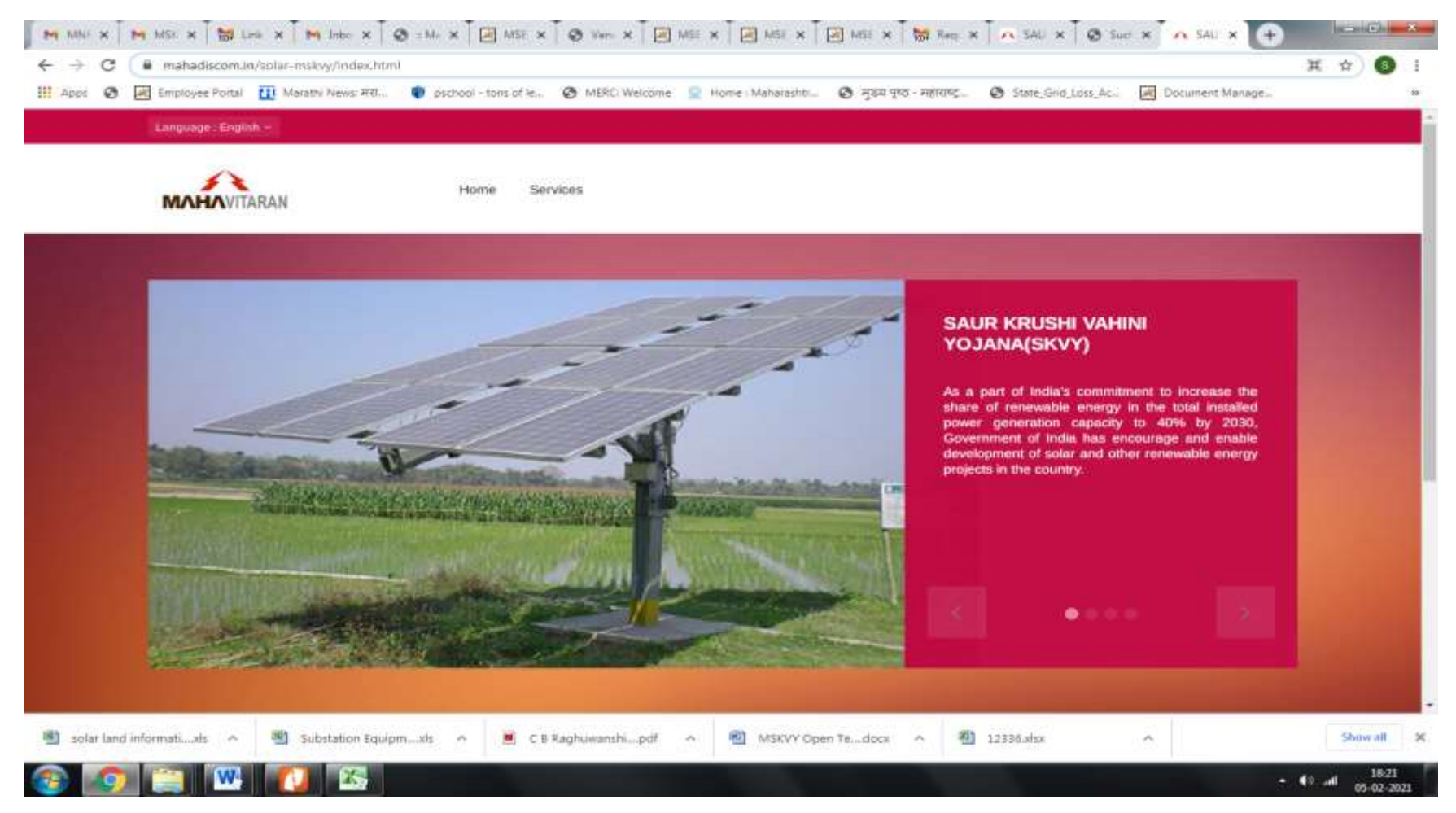

Please go on services and click on Registration.

2. Please Login to register on "SAUR KRISHI VAHINI YOJANA" Portal.

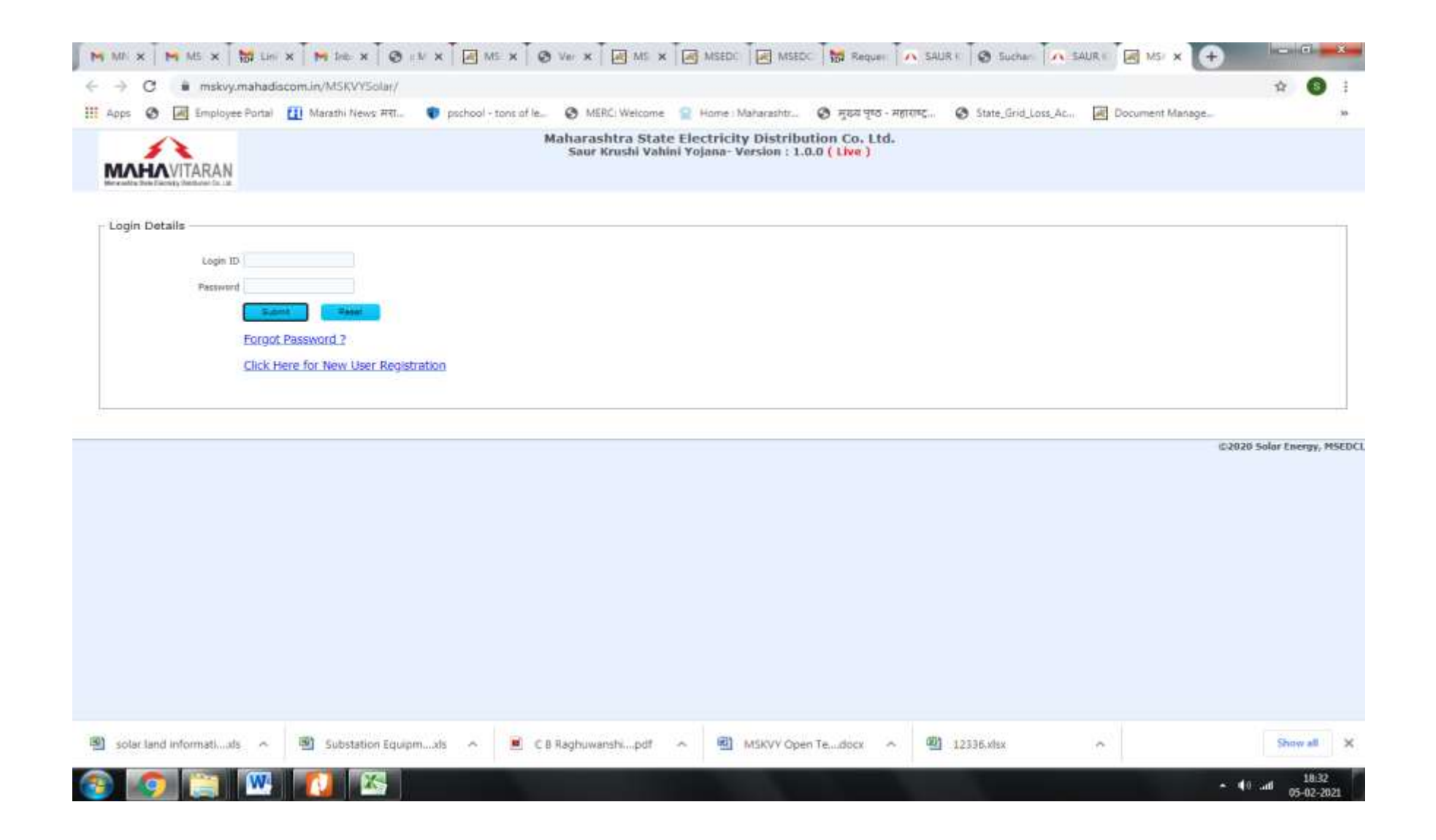

If you are logging for the first time then click on "New User Registration".

3. Please fill the form to create account as "DEVELOPER".

|                                                | syster state 1                         | The second strates of              | ana Pasa      |         | Aaharashtra | a State El  | ectricity Dist | ribution Co    | . Ltd. | <br>en El portanti i ming |                  |  |
|------------------------------------------------|----------------------------------------|------------------------------------|---------------|---------|-------------|-------------|----------------|----------------|--------|---------------------------|------------------|--|
|                                                | N                                      |                                    |               |         | Saur Krus   | hi Vahini Y | ojana- Version | : 1.0.0 ( Live | e )    |                           |                  |  |
| working Base Electricity Statisticator, Co.    | itter. (                               |                                    |               |         |             |             |                |                |        |                           |                  |  |
| fter Receiving OTP Or<br>lease Click "Create A | n Your Mobile Ple<br>ccount" for compl | ese Submit OTP<br>etion of Process |               |         |             |             |                |                |        |                           |                  |  |
| iew User Registrat                             | Please fill                            | in this form (                     | o create an a | ccount. |             |             |                |                |        |                           |                  |  |
| Login Name                                     | -                                      |                                    |               |         |             |             |                |                |        |                           |                  |  |
| Password                                       | 1                                      |                                    |               |         |             |             |                |                |        |                           |                  |  |
| Confirm Password                               | 1                                      |                                    |               |         |             |             |                |                |        |                           |                  |  |
| oplicant Type                                  | " Select                               | *                                  |               |         |             |             |                |                |        |                           |                  |  |
| oplicant Name                                  | 1                                      |                                    |               |         |             |             |                |                |        |                           |                  |  |
| Address Line 1                                 | ÷.                                     |                                    |               |         |             |             |                |                |        |                           |                  |  |
| Address Line 2                                 |                                        |                                    |               |         |             |             |                |                |        |                           |                  |  |
| iddress Line 3                                 |                                        |                                    |               |         |             |             |                |                |        |                           |                  |  |
| Robile Number                                  | 1                                      |                                    |               |         |             |             |                |                |        |                           |                  |  |
| Aadhar Number                                  | 1                                      |                                    |               |         |             |             |                |                |        |                           |                  |  |
| PAN Number                                     |                                        |                                    |               |         |             |             |                |                |        |                           |                  |  |
| Emeli Id-                                      |                                        |                                    |               |         |             |             |                |                |        |                           |                  |  |
|                                                |                                        |                                    |               |         |             |             |                |                |        |                           |                  |  |
|                                                | Salent                                 | Reset                              | Ge Base       |         |             |             |                |                |        |                           |                  |  |
|                                                |                                        |                                    |               |         |             |             |                |                |        |                           |                  |  |
|                                                |                                        |                                    |               |         |             |             |                |                |        |                           |                  |  |
|                                                |                                        |                                    |               |         |             |             |                |                |        |                           | #3030 Solur Fran |  |

After submission of the above form, Login ID (registration) is done.

4. Following is the Page after Registration.

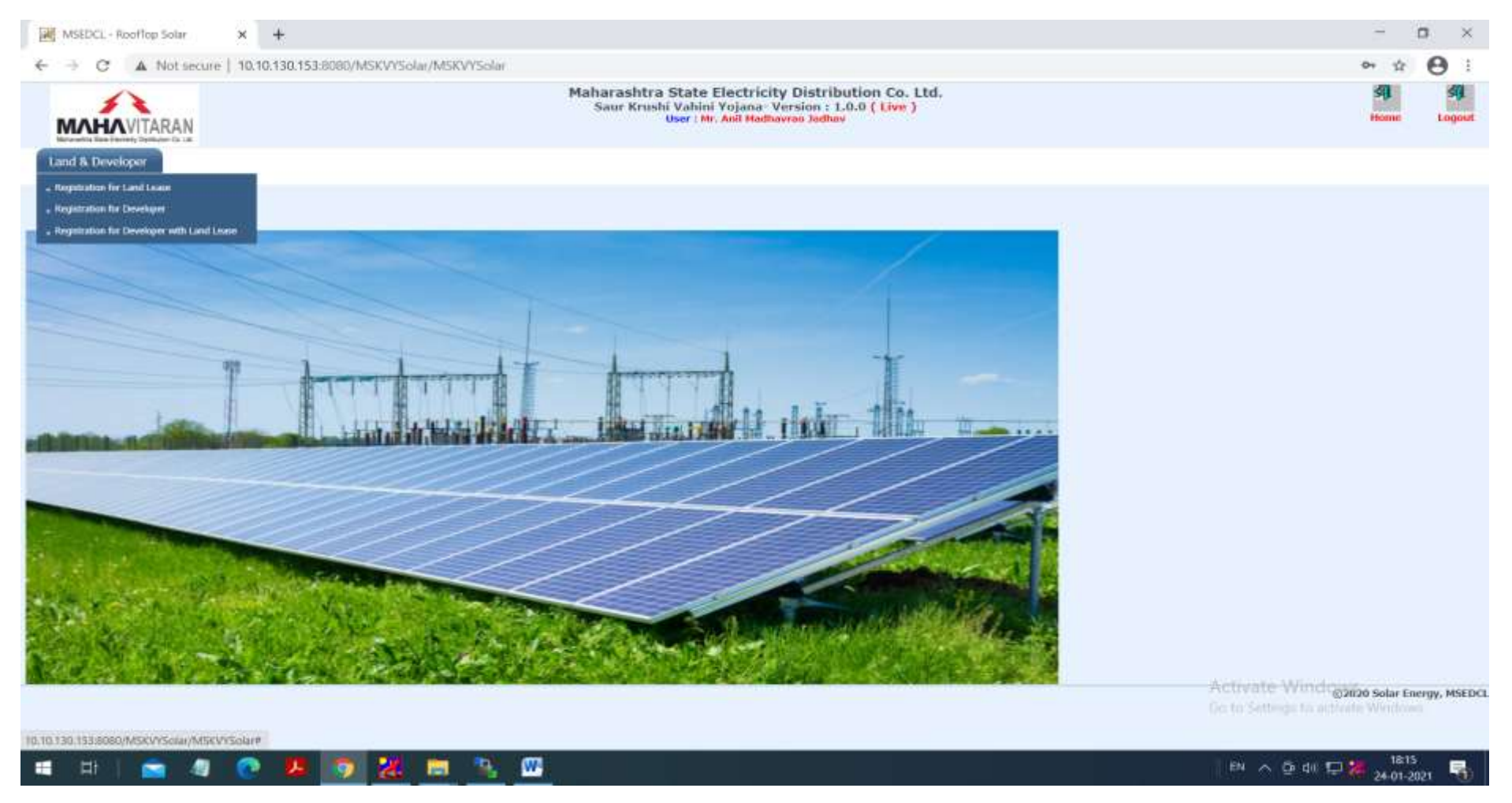

Click on "Registration for Developer".

5. Home Page of Tender Portal will be opened.

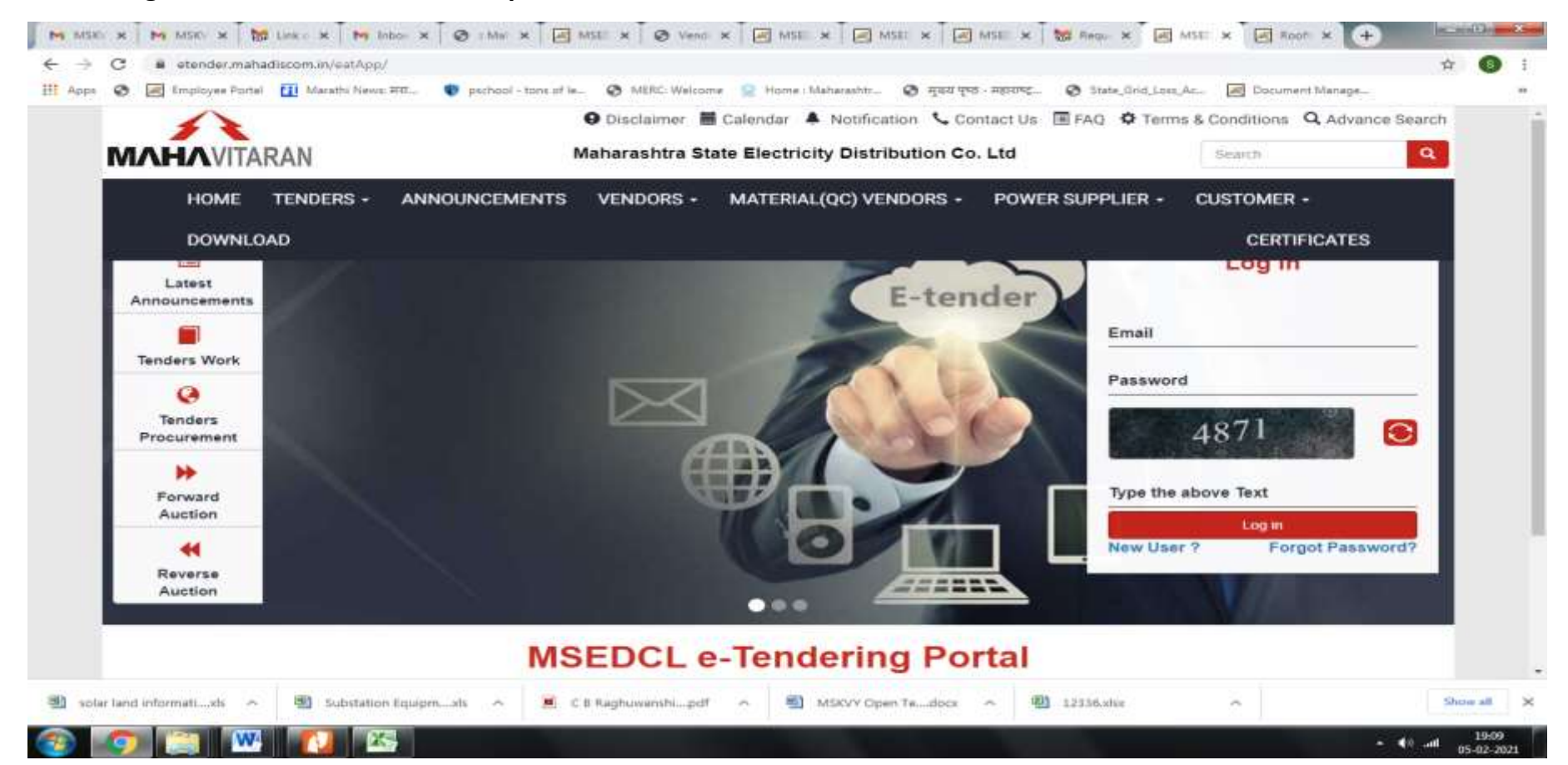

6. Please Login on Tender Portal for registration as bidder for bidding in MSKVY tender.

(In "Download" option of main menu, user manuals for processes in E-tender portal are available. Download User Manual for Power Supplier vendors).